# Manual de passo a passo para Rematrícula Web – 2021

# **Portal dos Pais**

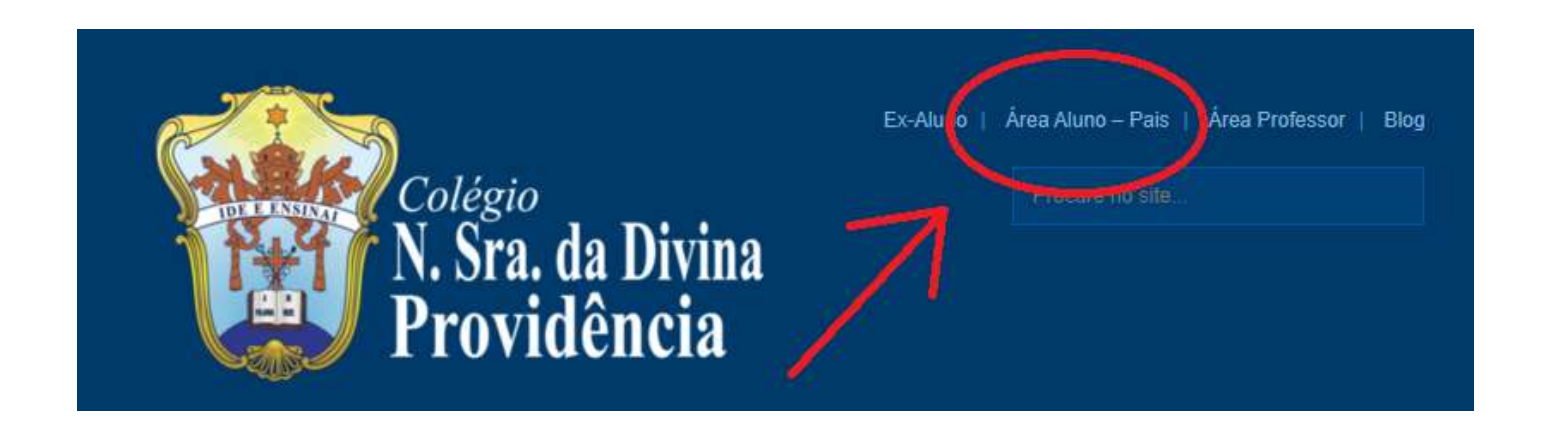

1. PRIMEIRA TELA

Escolher Unidade >

- > Usuário (acessar com o CPF do responsável financeiro do aluno)
- > Inserir a senha > Clicar botão "Entrar"

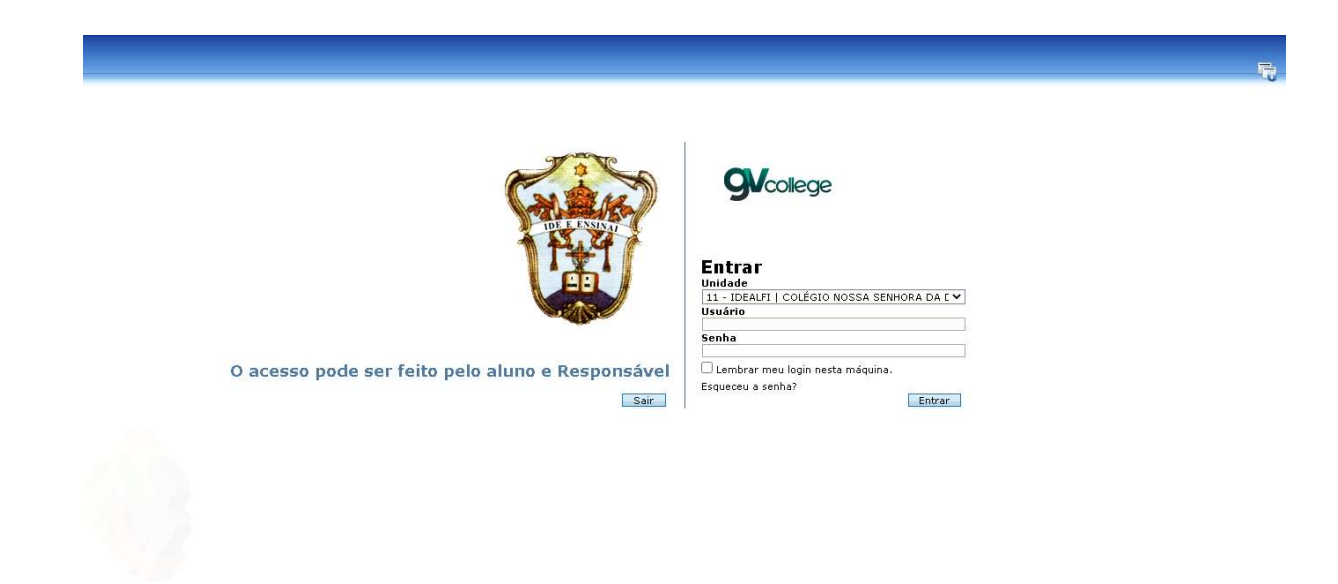

#### 2. SEGUNDA TELA

#### Após logar no Portal a primeira tela será a tela da Pagina Inicial

#### A esquerda está a Circular da Rematrícula

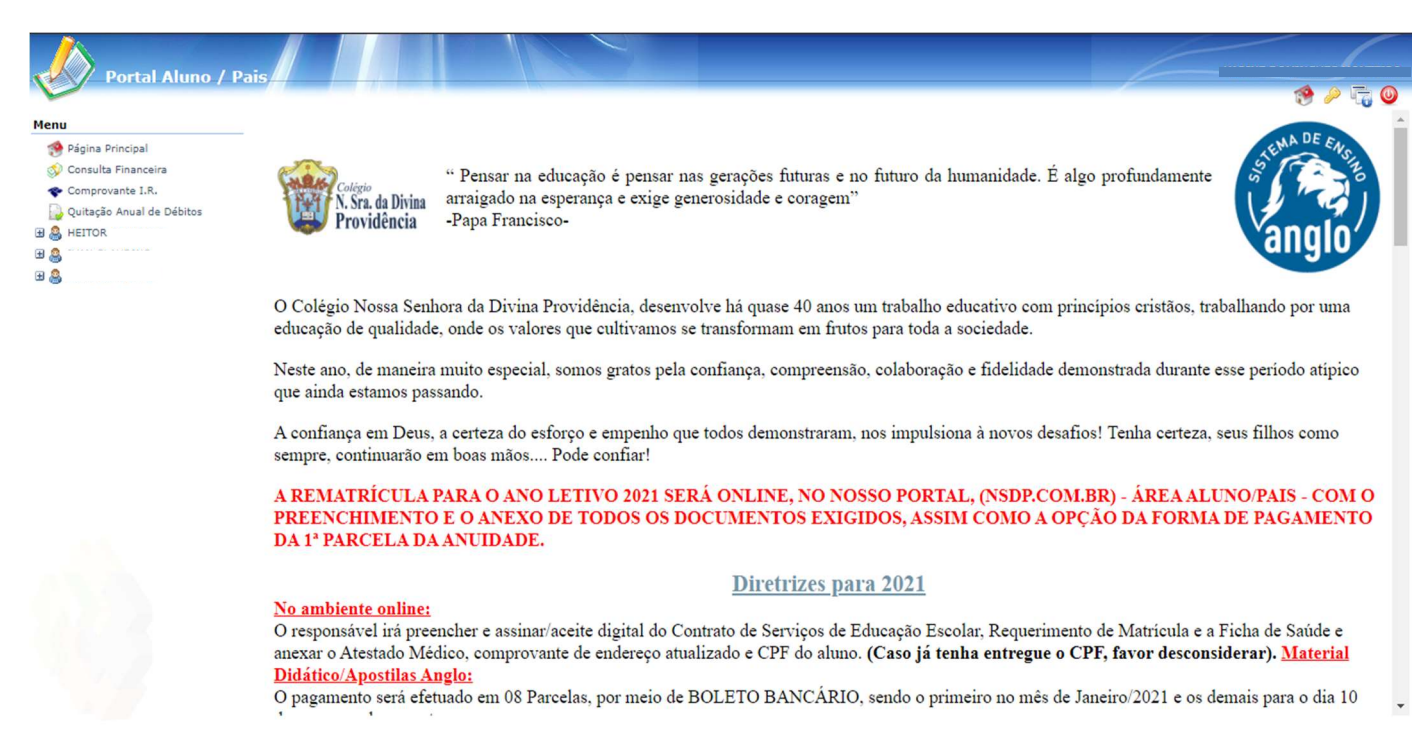

#### 3. TERCEIRA TELA

No menu a esquerda, clicar no nome do aluno >

>Após clicar em "Rematrícula" > depois em "Processo de Rematrícula"

Caso o responsável tenha mais de um filho é necessário fazer uma rematrícula por vez.

Clica no nome do aluno, concluído a rematrícula, clica no nome do próximo aluno opção "Processo de Rematrícula".

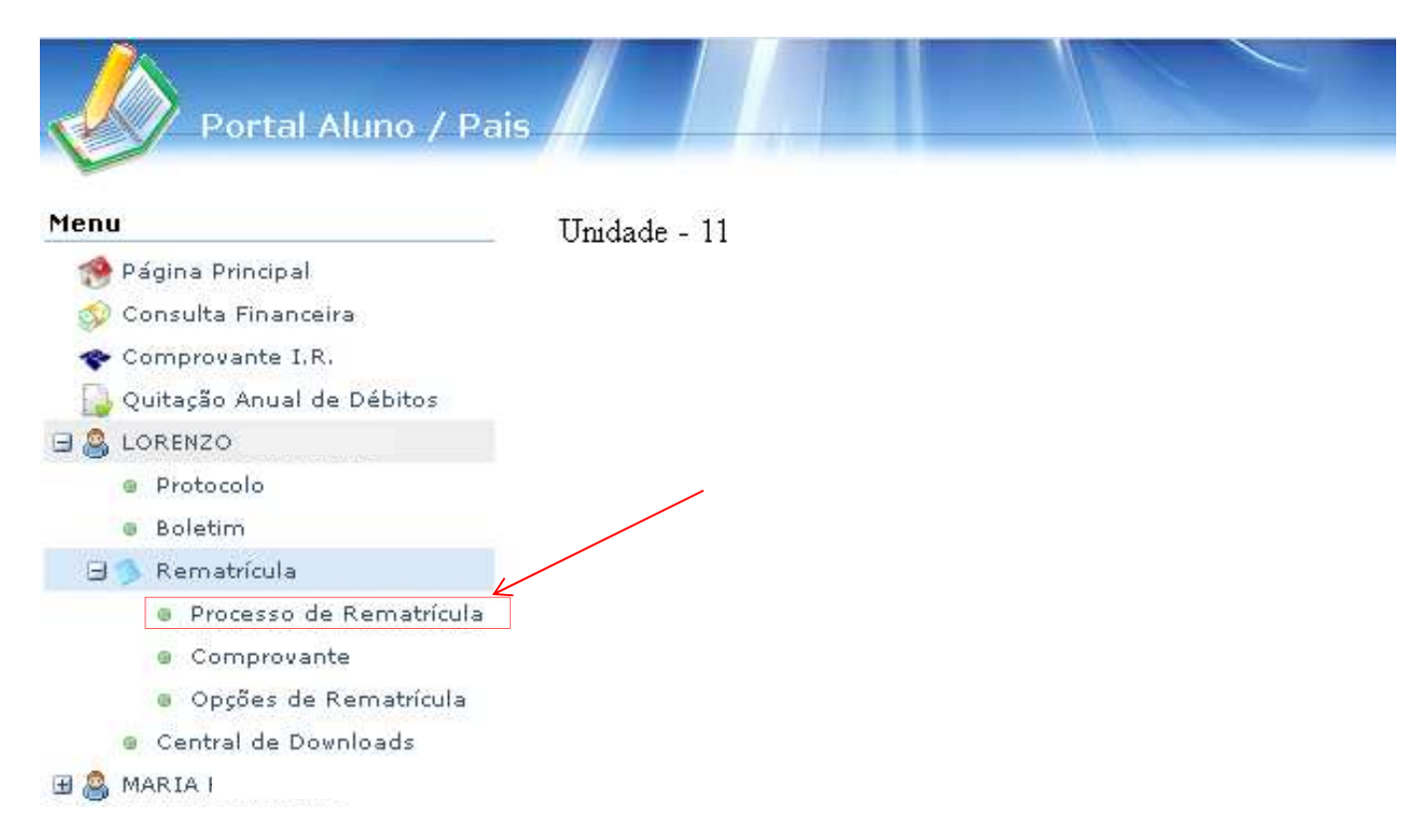

#### 4. QUARTA TELA

Após clicar no processo de rematrícula no menu > a direita vai aparecer o início processo de rematrícula > Clicar em Iniciar Rematrícula

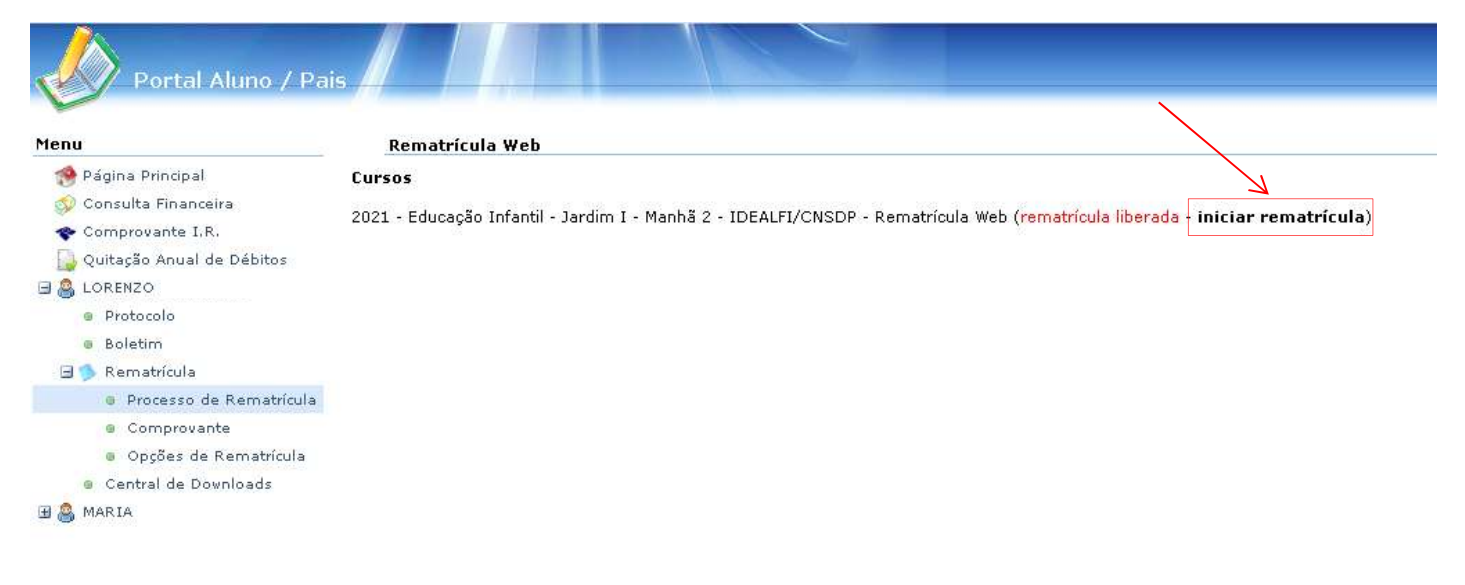

#### 5. QUINTA TELA

Preencher "Ficha do aluno" (Aba "Ficha Pág. 01" e aba "Ficha Pág. 02") > após preenchimento, clicar no final da pagina em "Confirmo os dados acima relacionados" > Clicar botão "Avançar" que só será habilitado após preenchimento da ficha e aceite.

| nu                                                                      | Rematrícula Web                                                               | 1. Matri                                                                                                    | culas 2021 - <b>2. Ficha co</b> | omplementar - 3. Atualização cadast | ral - 4. Financeira - 5. Compr | ovante - 6. Contrato - 7. Conclu |
|-------------------------------------------------------------------------|-------------------------------------------------------------------------------|----------------------------------------------------------------------------------------------------|---------------------------------|-------------------------------------|--------------------------------|----------------------------------|
| 🤔 Página Principal                                                      | Ficha do Aluno                                                                |                                                                                                    |                                 |                                     |                                |                                  |
| 🞾 Consulta Financeira<br>🍲 Comprovante I.R.                             | Ficha Pág. 01 Ficha Pág. 02                                                   |                                                                                                    |                                 |                                     |                                |                                  |
| Quitação Anual de Débitos                                               |                                                                               | Ficha de Saúde                                                                                                 |                                 |                                     |                                |                                  |
| Protocolo                                                               | Em caso de emergência, não sendo loc                                          | alizados os Pais/Responsáveis, quem deverá ser avisa                                                           | do?                             |                                     |                                |                                  |
| Boletim Boletim                                                         | Nome:                                                                         | 127X 07                                                                                                    | Parentesco:                     |                                     |                                |                                  |
| Processo de Rematrícula                                                 | Telefone:                                                                     | Telefone comercial:                                                                                            | Celular:                        |                                     |                                |                                  |
| Comprovante                                                             | O aluno mora com quem?                                                        | ~                                                                                                    |                                 |                                     |                                |                                  |
| <ul> <li>Opções de Rematricula</li> <li>Central de Dovnloads</li> </ul> | O aluno vem para a escola de que forn                                         | ia?                                                                                                    |                                 |                                     |                                |                                  |
| MAF                                                                     | Recomenda-se que os alunos aguarder<br>esperá-lo em outro lugar?              | n, dentro da escola, por seus pais ou condução escola                                                          | r. Você autoriza seu filho a    |                                     |                                |                                  |
|                                                                         | Em caso negativo quais as pessoas au                                          | orizadas a retirá-lo do colgio, além do responsável:                                                           |                                 |                                     |                                |                                  |
|                                                                         | Nome:                                                                         | Telefone:                                                                                                    | RG:                             |                                     |                                |                                  |
|                                                                         |                                                                               |                                                                                                    |                                 |                                     |                                |                                  |
|                                                                         | Nome:                                                                         | Telefone:                                                                                                    | RG                              |                                     |                                |                                  |
|                                                                         | Nome:<br>O(a) aluno(a) possui alguma deficiência                              | , transtorno global de desenvolvimento ou altas habilio                                                        | dades e/ou superdotação?        | ×                                   |                                |                                  |
|                                                                         | Nome:<br>O(a) aluno(a) possui alguma deficiência<br>DEFICIÊNCIA<br>V Cegueira | Telefone:<br>, transtorno global de desenvolvimento ou altas habili<br>TRANSTORNO GLOBAL DO<br>DESENVOLVIMENTO | dades e/ou superdotação?AL      | TAS HABILIDADES<br>SUPERDOTAÇÃO     |                                |                                  |

#### 6. SEXTA TELA

Preencher a Aba "ficha do aluno" e aba "Responsável financeiro"

> após preenchimento, clicar no final da página em "Confirmo os dados acima relacionados" > Clicar botão "Avançar" que só será habilitado após preenchimento da ficha e aceite.

| fairs Duissian I         |                        |                 |                   | 1. Matriculas 20     | 21 - 2. Ficha co | omplementar - 3. | Atualização ca | uasual - 4, Financ | terra - os comprovant | le - or Contrato. |
|--------------------------|------------------------|-----------------|-------------------|----------------------|------------------|------------------|----------------|--------------------|-----------------------|-------------------|
| agina Principal          | Aluno Responsáve       | el Financeiro   |                   |                      |                  |                  |                |                    |                       |                   |
| omprovante I.R.          | Dados pessoais         |                 |                   |                      |                  |                  |                |                    |                       |                   |
| uitação Anual de Débitos | CPF                    | 522.063.068-75  | CEI               |                      |                  |                  |                |                    |                       |                   |
| DRENZO I                 | Nome*                  | LORENZO SAMART  | INS FUMAGALLI     |                      |                  |                  |                |                    |                       |                   |
| Protocolo                | Nome social            |                 |                   |                      | -                |                  |                |                    |                       |                   |
| Boletim                  | Nome da Filiação 1     | RONEI MARCO DO  | NASCIMENTO FUMAG  | GALLI                |                  |                  |                |                    |                       |                   |
| Processo de Rematrícula  | Nome da Filiação 2     | CAROLINE SAMART | TNS               |                      |                  |                  |                |                    |                       |                   |
| Comprovante              | Data de nascimento     | 01/01/2017      | Seyn              | Masculino            |                  |                  |                |                    |                       |                   |
| Opções de Rematrícula    | BC.                    |                 | Data de emissão   | ries caline          |                  |                  |                |                    |                       |                   |
| Central de Downloads     | Áuge andrea            |                 | Conside instance  |                      | _                |                  |                |                    |                       |                   |
| MARIA                    | Orgao emissor          |                 | Grau de Instrução | Estudante            | ~                |                  |                |                    |                       |                   |
|                          | Pais nascimento        | BRASIL V        | Etnia             | Branca               | ~                |                  |                |                    |                       |                   |
|                          | Estado nascimento      | SP 🗸            | Cidade nascimento |                      | ~                |                  |                |                    |                       |                   |
|                          | —Dados profissionais — |                 |                   |                      |                  |                  |                |                    |                       |                   |
|                          | Empresa                |                 |                   |                      |                  |                  |                |                    |                       |                   |
|                          | CNPJ                   |                 |                   |                      |                  |                  |                |                    |                       |                   |
|                          | Profissão              | [               |                   |                      | ~                |                  |                |                    |                       |                   |
|                          | Cardo                  |                 |                   |                      |                  |                  |                |                    |                       |                   |
|                          | Data de admissão       |                 |                   |                      |                  |                  |                |                    |                       |                   |
|                          |                        |                 |                   |                      |                  |                  |                |                    |                       |                   |
| 0                        | Contator               |                 |                   |                      |                  |                  |                |                    |                       |                   |
|                          |                        |                 |                   |                      |                  |                  |                |                    |                       |                   |
|                          | O Adicionar contato    |                 |                   | Sector Sector Sector |                  |                  |                |                    |                       | 10                |
|                          | Tipo Are               | a Contato       |                   | Observação           |                  |                  |                |                    |                       | Ações             |
|                          | Residencial 💙          | 34557632        |                   |                      |                  |                  |                |                    |                       | 0                 |

#### 7. SÉTIMA TELA

Escolher o Plano de pagamento, podendo ser parcelado (3 vezes) ou À vista.

Escolher o plano e clicar no botão "Simular" > vai aparecer a tela com o valor simulado, clicar "OK" caso for esse plano escolhido, clicar em "Avançar"

|                                                                                                    | Rematrícula Web                                                                                                    |                                                                                                    | 1. Matrículas 20     | 21 - 2. Ficha complem | entar - 3. Atualização c | adastral - 4. Financeir  | 🐻 - 5. Comprovante - 6. Contrat |
|----------------------------------------------------------------------------------------------------|----------------------------------------------------------------------------------------------------|----------------------------------------------------------------------------------------------------|----------------------|-----------------------|--------------------------|--------------------------|---------------------------------|
| ágina Principal<br>ionsulta Financeira<br>iomprovante I.R.<br>juitação Anual de Débitos<br>ORENZO<br>Protocolo<br>b Boletim<br>b Boletim<br>processo de Rematrícula<br>© Comprovante | Rematricula web<br>■ Informações Gerais<br>Atenção: Para o 6º Ano/I<br>demais parcelas estarão I<br>Pagamento<br>Planos de Pagamento*: | EF e 1º Série/EM, a Primeira Parce<br>no Portal no decorrer do ano letivo.<br>ED. INFANTIL. 2021 - A VISTA<br>ED. INFANTIL. 2021 - PARCELADO | ela da Anuidade/2021 | terá um desconto de 5 | 0%. A Parcela de Janei   | ro será gerada na efetiv | vação da rematrícula online. A  |
| Opșões de Rematricula     Central de Downloads     MARIA F                                                                                                    | * campos obrigatórios                                                                                                    |                                                                                                    | Vencimento           | valor                 | valor                    | valor                    | Simular                         |
|                                                                                                    |                                                                                                    |                                                                                                    |                      | Parcela               | Descontos                | Devido                   |                                 |
| 12 - 1ª PARCELA                                                                                                    | ANUIDADE (1)                                                                                                    |                                                                                                    | 30/11/2020           | R\$                   | R\$ 33,89                | RS                       |                                 |
| 14 - 1ª PARCELA                                                                                                    | ANUIDADE (2)                                                                                                    |                                                                                                    | 18/01/2021           | R\$ .                 | R\$ 33,89                | R1                       |                                 |
|                                                                                                    |                                                                                                    |                                                                                                    |                      |                       |                          |                          |                                 |

COLÉGIO NOSSA SENHORA DA DIVINA PROVIDÊNCIA - CNSDP

#### 8º OITAVA TELA

#### Tela atestado > clicar em " Eu Concordo" E no botão "Avançar"

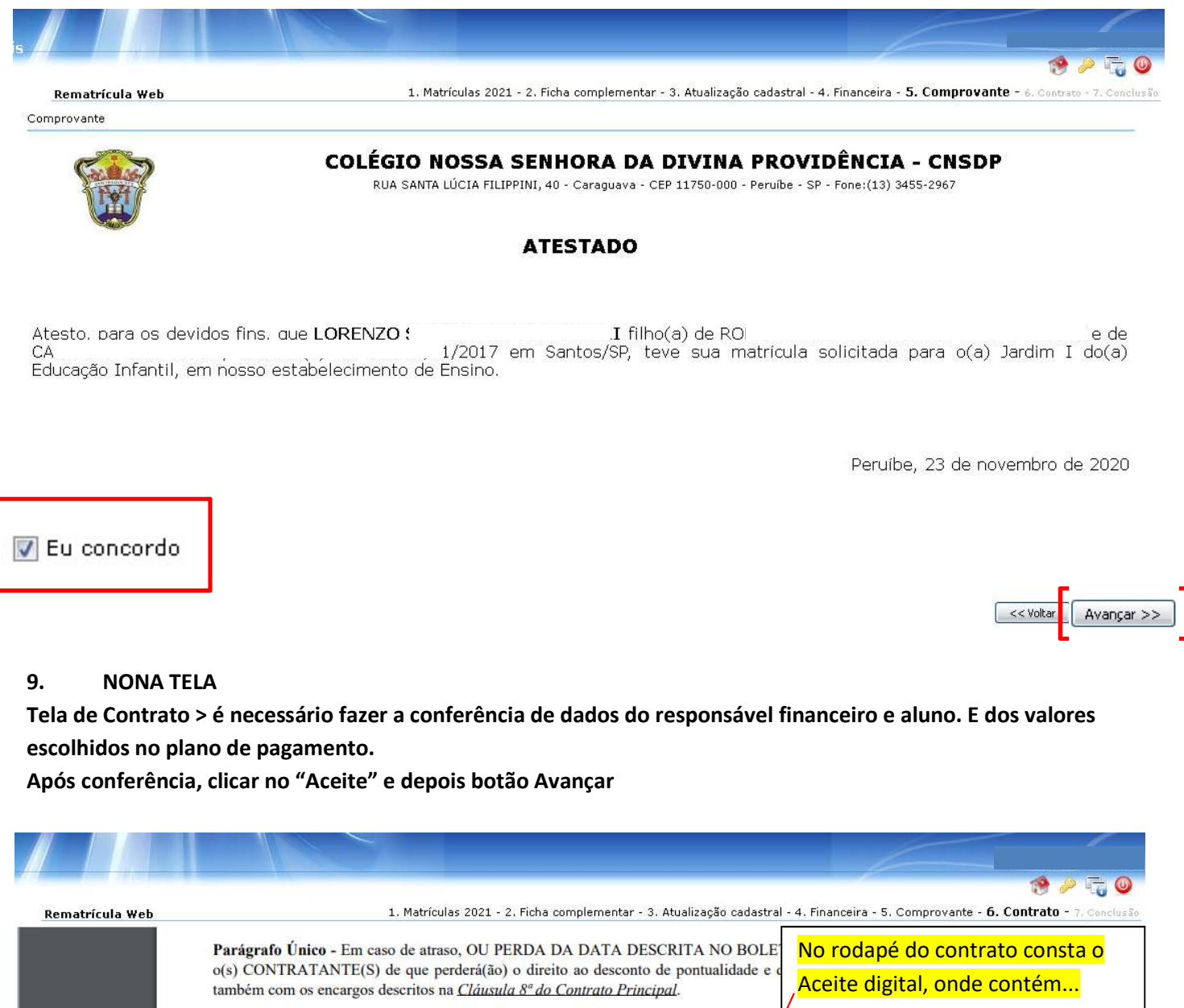

| Login do usuário                                    | Cláusula 3ª - O desconto acima previsto não poderá ser acumulado com outros desconto     |
|-----------------------------------------------------|------------------------------------------------------------------------------------------|
| > CPF                                               | RATIFICAÇÃO DOS DEMAIS TERMOS                                                            |
| IP da máquina que foi                               | Cláusula 4ª - Ficam mantidas e ratificadas as demais cláusulas e disposições do Contrato |
| utilizada para realizar                             | Cláusula 5ª - As partes CONTRATANTES, desde já ratificam todas as cláusulas do Co        |
| o processo de                                       | de Serviços Educacionais em curso, que não foram abrangidas pelo presente aditamento.    |
| rematrícula Web.                                    | E por estarem justos e contratados, firmam o presente instrumento pelo aceite eletrôni   |
| Registro do Cartório                                | produzam os efeitos legais.<br>Peruíbe, 23 de novembro de 2020                           |
| <b>necessário</b> clicar em <mark>"aceito"</mark> e | TATHA                                                                                    |
| pois no botão " <mark>Avançar"</mark>               | COLÉGIO NOSSA SENHORA DA DIVINA PROVIDÊNCIA - CNSDP                                      |
|                                                     | $\sim$                                                                                   |
| .251 - Registro: 7392 - 10                          | intrato aceito pelo usuário: 356 com CPF: 35 IP: 177.18                                  |
|                                                     |                                                                                          |
| .251 - Registro: 7392 - 10                          | Contrato aceito pelo usuário: 351 com CPF: 35 IP: 177.18                                 |

u aceito os termos propostos no contrato.

#### 10. DÉCIMA TELA

São as orientações finais para conclusão do processo de rematrícula.

#### QUANDO CHEGAREM NESSA ÚLTIMA TELA, ANTES DE INICIAR A LEITURA DESSA PÁGINA DE ORIENTAÇÕES FINAIS, PEDIMOS QUE CLIQUE EM EMITIR BOLETOS E CONTRATO, APÓS EMITÍ-LOS, SALVEM NO COMPUTADOR DE VOCÊS.

#### Após seguir essas orientações para SALVAR os boletos e contrato no seu computador...

- Pedimos que leiam com atenção esses próximos passos, para que o processo de rematrícula possa ser finalizado da forma correta.
- > A primeira mensagem é sobre os documentos necessários a serem enviados pelo Link de Protocolos.
- > O link está disponível no menu à esquerda opção "Protocolos"
- Na próxima página será informado como realizar o envio desses documentos.
- A próxima mensagem diz respeito a lista de material que se encontra disponível no site do colégio. Para ter acesso, basta seguir as orientações informadas na mensagem abaixo.

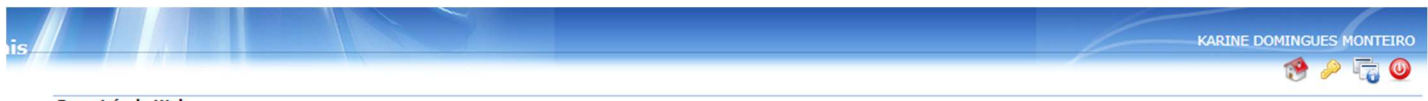

#### Rematrícula Web

Para dar continuidade ao processo de Rematrícula WEB, solicitamos o envio da cópia dos documentos abaixo: CPF (Aluno, Pais e Responsável Financeiro); Comprovante de residência (Atualizado); Atestado Médico (Aluno).

Para enviar os documentos, pedimos que acesse o Menu(Portal do Aluno) > Protocolo > Solicitar Serviço > Serviço: Enviar Documentos.

#### ATENÇÃO

# O processo de Rematrícula somente será concluído a partir da quitação da 1ª parcela e do envio dos documentos solicitados acima.

#### Para acesso aos demais documentos e a lista de material escolar: www.nsdp.com.br

Senhores pais, após acessar o link do site do colégio >acessar o menu horizontal > Rematrícula, para visualizar os documentos.

- Clique aqui para emitir o contrato de matrícula.

- Clique aqui Boletos

#### Portal Opção PROTOCOLOS – Como Utilizar

Ao acessar o Portal do Aluno, a opção de "Protocolo" estará disponível para cada aluno. Caso o responsável financeiro, seja responsável por mais de um aluno, cada aluno terá o seu próprio botão de Protocolos, portando, o envio será feito individual.

| Menu                                                     | Protocolo          |                |             |                |        |
|----------------------------------------------------------|--------------------|----------------|-------------|----------------|--------|
| 🧐 Página Principal<br>📰 Dados Cadastrais                 | Solicitar serviço  | Exibir: Todos  |             | [ <b>a</b> ] a | Buscar |
| 🗇 Consulta Financeira                                    | Data               | Situação       | Solicitante |                |        |
| Comprovante I.R.                                         | Nachura esteitadă  | an an internet |             |                |        |
| Central de Avisos (0)                                    | mennuma soncitação | encontrada.    |             |                |        |
| Quitação Anual de Débitos                                |                    |                |             |                |        |
| 3 🙆 💶 🔤 🖌                                                |                    |                |             |                |        |
| Dados Cadastrais                                         |                    |                |             |                |        |
| @ Protocolo                                              |                    |                |             |                |        |
| Boletim                                                  |                    |                |             |                |        |
| 17 A Description in                                      |                    |                |             |                |        |
| I S Rematricula                                          |                    |                |             |                |        |
| <ul> <li>Agenda</li> </ul>                               |                    |                |             |                |        |
| <ul> <li>Agenda</li> <li>Central de Downloads</li> </ul> |                    |                |             |                |        |

Ao clicar na opção de "Protocolo" a seguinte tela irá se abrir:

| Portal Aluno / I                                | Pais                            |            |
|-------------------------------------------------|---------------------------------|------------|
| 2                                               | Protocolo                       | 🧐 🔑 🖏 (    |
| 🥐 Página Principal                              | Exibir: Todos V C Buscar        |            |
| 🔗 Consulta Financeira<br>💽 Comprovante I.R.     | Data Situação Solicitante       | Observação |
| Central de Avisos (0) Quitação Apual da Débitos | Nenhuma solicitação encontrada. |            |
|                                                 |                                 |            |
| Dados Cadastrais     Protocolo                  |                                 |            |
| Boletim                                         |                                 |            |
| Rematricula<br>Acenda                           |                                 |            |
| Central de Downloads                            |                                 |            |
|                                                 |                                 |            |
|                                                 |                                 |            |
|                                                 |                                 |            |
|                                                 |                                 |            |
|                                                 |                                 |            |
|                                                 |                                 |            |
|                                                 |                                 |            |
|                                                 |                                 |            |
|                                                 |                                 |            |
|                                                 |                                 |            |

Caso seja o primeiro acesso do responsável, a tela aparecerá em branco. Todas as solicitações feitas pelo responsável aparecerão posteriormente nesta tela.

Para fazer o envio de arquivos para a rematrícula:

### 1. Clicar no botão "Solicitar Serviço"

| Portal Aluno ,                                             | / Pais                                                       |            |
|------------------------------------------------------------|--------------------------------------------------------------|------------|
| Menu                                                       | Protocolo                                                    |            |
| Consulta Financeira Comprovante I.R. Control de Avisos (0) | Butu Silicitação Solicitante Nenhuma solicitação encontrada. | Observação |

#### 2. Selecionar o serviço que será realizado

| Portal Aluno / Pa                                                                                                    | nis<br>Protoco | olicitar serviço<br>Serviço:                                | )×                                                                                                    | ×               | VIVIANE CALMON NOGUEIRA GI |
|----------------------------------------------------------------------------------------------------|----------------|-------------------------------------------------------------|----------------------------------------------------------------------------------------------------|-----------------|----------------------------|
| Dados Cadastrais Consulta Financeira Comprovante I.R. Comprovante I.R. Comprovante I.R. Contral de Avisos (0) Quitação Anual de Débitos Obdos Cadastrais | Data<br>Nenh   | Dados gerais<br>Solicitação:<br>Quantidade:<br>Observações: | de Documentos Rematricula<br>10/11/2020 Prazo de entrega: -<br>1 Valor total: -                                        |                 | Observação                 |
| Protocolo     Boletim     Boletim     Protocolo     Boletim     Protocolo     Central de Downloads      Ocentral de Downloads                            |                | Pagamento:                                                  | <ul> <li>Débito</li> <li>Caixa: o pagamento deverá ser efetuado diretamente na instituição.</li> <li>Cartão</li> </ul> |                 |                            |
|                                                                                                    |                | Adicionar arqu<br>Nome                                      | uivo 🥥 Excluir arquivo<br>Descricao                                                                                    | Tamanho         |                            |
|                                                                                                    |                |                                                             |                                                                                                    | Enviar Cancelar |                            |

3. Selecionar a Matrícula referente ao envio de documentos

| Portal Aluno / Pai        |         |                   |                                                                   |        |            |
|---------------------------|---------|-------------------|-------------------------------------------------------------------|--------|------------|
|                           |         | Solicitar serviço |                                                                   | ×      | ) 🧐 🖉 🖓 🐨  |
| Menu                      | Protoco | Servico: Em       | ia da Dacumantas Rematrícula                                      |        |            |
| 🧐 Página Principal        |         | Elli              |                                                                   |        |            |
| Dados Cadastrais          | (103    | Dados gerais      |                                                                   |        |            |
| 🕺 Consulta Financeira     | Data    | Solicitação       | 10/11/2020 Prazo de entrena: Z dia(c)                             |        | Observação |
| Comprovante I.R.          | Nenh    | Sonercação.       | 10/11/2020 Prozo de endego: / dia(3)                              |        |            |
| Quitação Anual de Débitos |         | Quantidade:       | 1 Valor total: Sem cobrança                                       | a 11   |            |
|                           |         | Matrícula:        |                                                                   |        |            |
| Dados Cadastrais          |         | Observações:      | 2019/0 - EST I B - ESTÁGIO I - EDUCAÇÃO INFANTIL - Ativo          |        |            |
| Protocolo                 |         |                   | 2020/0 - EST II B - ESTÁGIO II - EDUCAÇÃO INFANTIL - Ativo        |        |            |
| Boletim                   |         |                   | 2021/0 - EST III U - ESTÁGIO III - EDUCAÇÃO INFANTIL - Ativo      |        |            |
| 🕀 🥬 Rematrícula           |         |                   | 2020/0 - ADC INF - UNICO - ADICIONAL - Ativo                      |        |            |
| © Agenda                  |         |                   |                                                                   | ┛───   |            |
| Central de Downloads      |         | Pagamento:        | O Débito                                                          |        |            |
|                           |         |                   | Caiva: o nanamento deverá cer efetuado diretamente na instituição |        |            |
|                           |         |                   | Calka, o pagamento devera ser cretado diretamente na instituição. |        |            |
|                           |         |                   | Cartão                                                            |        |            |
|                           |         |                   |                                                                   |        |            |
|                           |         | Adicionar a       | auiyo 🦳 Evcluir arauiyo                                           |        |            |
|                           |         | Nome              | Descrição                                                         |        |            |
|                           |         | Nome              | Jestites lamanity                                                 |        |            |
|                           |         |                   |                                                                   |        |            |
|                           |         |                   |                                                                   |        |            |
|                           |         |                   | Enviar                                                            | ncelar |            |
|                           |         |                   |                                                                   |        |            |
|                           |         |                   |                                                                   |        |            |
|                           |         |                   |                                                                   |        |            |

4. Após selecionar a matrícula, aparecerá o campo de "Observação" disponível para digitação. A digitação não é obrigatória.

| Portal Aluno / Pais                                                                                               |         |                                           |                                                                                                    |   |            |
|----------------------------------------------------------------------------------------------------|---------|-------------------------------------------|----------------------------------------------------------------------------------------------------|---|------------|
| -                                                                                                    | S       | olicitar serviço                          |                                                                                                    | × | 🤭 🎤 🖏 🥥    |
| Menu I<br>Página Principal<br>Dados Cadastrais<br>Consulta Financeira                                             | Protoco | Serviço: Envi<br>Dados gerais             | de Documentos Rematrícula                                                                                                    |   |            |
| <ul> <li>Comprovante I.R.</li> <li>Central de Avisos (0)</li> <li>Quitação Anual de Débitos</li> <li>S</li> </ul> | Nenh    | Solicitação:<br>Quantidade:<br>Matrícula: | 10/11/2020     Prazo de entrega: 7 dia(s)       1     Valor total:     Sem cobrança       2021/0 - EST III U - ESTÁGIO III - EDUCAÇÃO INFANTIL - Ativo     ✓ |   | Observação |
| Dados Cadastrais     Protocolo     Boletim     Smatricula     Agenda     Capenda                                  |         | Observações:<br>Envio de arquiv           | is da Rematrícula.                                                                                                    |   |            |
| 9 <b>8</b>                                                                                                    |         | Pagamento:                                | <ul> <li>Débito</li> <li>Caixa: o pagamento deverá ser efetuado diretamente na instituição.</li> <li>Cartão</li> </ul>                                       |   | J          |
|                                                                                                    |         | O Adicionar an Nome                       | ulvo 🤤 Excluir arquivo Descricao Tamanho                                                                                                    |   |            |
|                                                                                                    |         |                                           | Enviar Cancelar                                                                                                    |   |            |
|                                                                                                    |         |                                           |                                                                                                    |   |            |

5. O último passo é fazer o upload dos documentos que serão enviados para a secretaria.

| Nome | Descricao | Tamanho |
|------|-----------|---------|

5.1 Clicando em "Adicionar Arquivo" abrirá a seguinte tela – <mark>informar na descrição qual arquivo está</mark> sendo anexado. Uma cópia do RG, CPF ou comprovante de residência, informar na descrição de <mark>cada arquivo.</mark>

| Portal Aluno / Pais                                                                                                    |                                                                                                    |                                                                |            |
|----------------------------------------------------------------------------------------------------|----------------------------------------------------------------------------------------------------|----------------------------------------------------------------|------------|
| Menu  Página Principal  Dados Cadastrais  Consulta Financeira  Consulta Financeira  Consulta Financeira  Consulta Pinanceira  Consulta de Avisos (0)  Dados Cadastrais  Protocolo  Dados Cadastrais  Protocolo  Rematricula  Agenda  Centrai de Downloads  Centrai de Downloads  Centrai de Downloads | Protoco<br>Serviço:<br>Dados gei<br>Dados gei<br>Dados gei<br>Solicitação<br>Quantidadi<br>Matricula:<br>Observaçõ<br>Envio de a | Envia de Documentos Rematrícula                                | Observação |
|                                                                                                    | Adicion     Nome                                                                                                    | nr arquivo 🧼 Excluir arquivo Descricao Tamanho Enviar Cancelar |            |

5.2 O arquivo aparecerá da seguinte maneira na tela, após ser selecionado:

| Portal Aluno / P                                                                                                    |              |                                                                             |                                                                                                    |                     | 6          |  |
|----------------------------------------------------------------------------------------------------|--------------|-----------------------------------------------------------------------------|----------------------------------------------------------------------------------------------------|---------------------|------------|--|
|                                                                                                    | So           | licitar serviç                                                              | D                                                                                                    | X                   | n 🕐 🏓 📆 🥥  |  |
| enu<br>🎲 Página Principal<br>🛋 Dados Cadastrais                                                                                                    | Protoco S    | erviço: Er<br>Dados gerai:                                                  | vio de Documentos Rematrícula                                                                                                    |                     |            |  |
| Consulta Financeira<br>Comprovante I.R.<br>Central de Avisos (0)<br>Quitasjo Anual de Débitos<br>Dados Cadastrais<br>Potocolo<br>Boletim<br>S Seletim | Data<br>Nenh | Data<br>Nenh Quantidade:<br>Matrícula:<br>Observações:<br>Envio de arquivos | 10/11/2020 Prazo de entrega: 7 dia(s)<br>1 Valor total: Sem cobrança<br>2021/0 - EST III U - ESTÁGIO III - EDUCAÇÃO INFANTIL - Ativo<br>uivos da Rematrícula. | ×                   | Observação |  |
| <ul> <li>Agenda</li> <li>Central de Downloads</li> </ul>                                                                                              |              | Pagamento:                                                                  | <ul> <li>Débito</li> <li>Caixa: o pagamento deverá ser efetuado diretamente na instituição.</li> <li>Cartão</li> </ul>                                        |                     |            |  |
|                                                                                                    |              | Adicionar Nome RG.txt                                                       | arquivo 🥥 Excluir arquivo<br>Descricao<br>RG do Aluno                                                                                                    | Tamanho 🔺<br>0.00Mb |            |  |
|                                                                                                    |              |                                                                             |                                                                                                    | Enviar Cancelar     |            |  |

5.3 Após realizar a conclusão dos uploads de arquivo, basta clicar em enviar

| Nome   | Descricao   | Tamanho 🔺 |
|--------|-------------|-----------|
| RG.txt | RG do Aluno | 0.00Mb    |

5.4 Ao clicar em "Imprimir Recibo" aparecerá em tela o comprovante do Protocolo para impressão.

| lenu                                                                                                    | Protocolo                                                                                                    | 19 / 13    |
|----------------------------------------------------------------------------------------------------|----------------------------------------------------------------------------------------------------|------------|
| <ul> <li>Página Principal</li> <li>Dádos Cadastrais</li> <li>Comprovante J.R.</li> <li>Central de Avisos (0)</li> <li>Quitação Anual de Débitos</li> <li>Dados Cadastrais</li> <li>Protocolo</li> <li>Boletim</li> <li>Rematricula</li> <li>Agenda</li> <li>Central de Downloads</li> <li>Senta</li> </ul> | Solicitar ser       ✓ 186230.4.149/modulos/aluno/protocolo.php5?aluno=142638:codigoAluno=4070 - Google       —       —       ▲         Data       ▲ Não seguro       186.230.4.149/modulos/aluno/protocolo.php5?aluno=142638:codigoAluno=4070 - Google       —       —       ▲         Nenhuma solict       ▲       Não seguro       186.230.4.149/modulos/aluno/protocolo.php5?aluno=142638:codigoAluno=4070       —       ▲         Nenhuma solict       ●       ■       ■       ●       ■       ■       ■       ■       ■       ■       ■       ■       ■       ■       ■       ■       ■       ■       ■       ■       ■       ■       ■       ■       ■       ■       ■       ■       ■       ■       ■       ■       ■       ■       ■       ■       ■       ■       ■       ■       ■       ■       ■       ■       ■       ■       ■       ■       ■       ■       ■       ■       ■       ■       ■       ■       ■       ■       ■       ■       ■       ■       ■       ■       ■       ■       ■       ■       ■       ■       ■       ■       ■       ■       ■       ■       ■       ■       ■       ■ | Observação |
|                                                                                                    |                                                                                                    |            |

5.5 Ao fechar a tela de impressão, será retornado para a tela inicial onde constará o protocolo aberto.

A partir daqui é só aguardar retorno da secretaria, com a mensagem de como está o andamento do recebimento da documentação.

| Portal Aluno / I                                                                                 | Protocolo                                                                                                    | * 🖉 🖓 🕁 🥹  |
|--------------------------------------------------------------------------------------------------|----------------------------------------------------------------------------------------------------|------------|
| Página Principal<br>al Dados Cadastrais                                                          | Solicitar serviço     Exibir: Todos      Todos     Buscar                                                                                                    |            |
| <ul> <li>Consulta Financeira</li> <li>Comprovante I.R.</li> <li>Central de Avisos (0)</li> </ul> | Data         Situação         Solicitante           I 3 - Envio de Documentos Rematrícula         Image: Situação Solicitante         Image: Situação Solicitante | Observação |
| Quitação Anual de Débitos                                                                        | 10/11/2020 15:28 Autorizado                                                                                                    |            |
| Dados Cadastrais     Protocolo     Boletim                                                       |                                                                                                    |            |
| <ul> <li>Rematrícula</li> <li>Agenda</li> </ul>                                                  |                                                                                                    |            |
| ⊚ Central de Downloads<br>⊞ 🚆                                                                    |                                                                                                    |            |
|                                                                                                  |                                                                                                    |            |
|                                                                                                  |                                                                                                    |            |
|                                                                                                  |                                                                                                    |            |
|                                                                                                  |                                                                                                    |            |
|                                                                                                  |                                                                                                    |            |

## APÓS CHEGAR NESSA ÚLTIMA TELA, SEU PROCESSO DE REMATRÍCULA PELO PORTAL JÁ ESTÁ CONCLUÍDO!!!

# A EFETIVAÇÃO DA REMATRÍCULA SE DÁ PELA QUITAÇÃO DA 1º PARCELA.

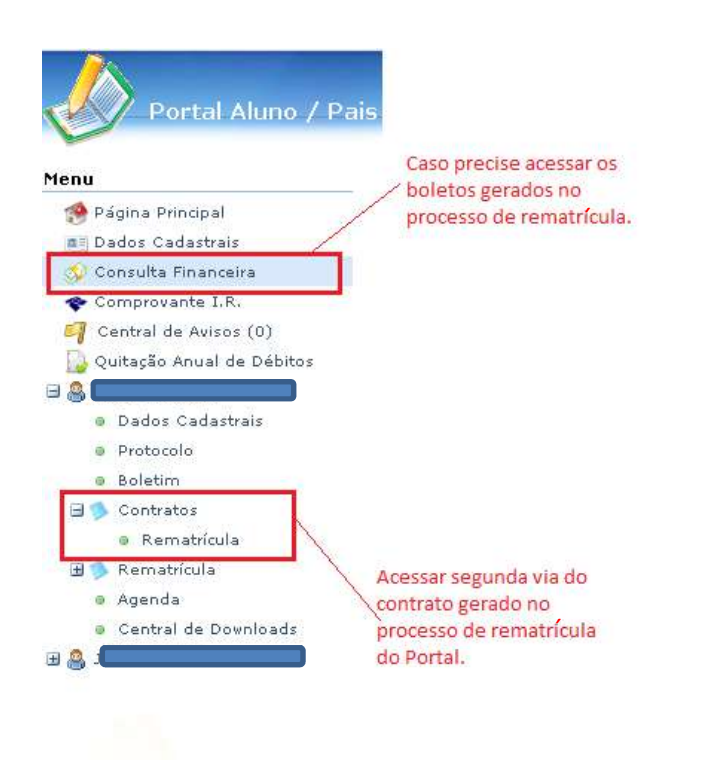